一、用户注册

1.打开浏览器,在地址栏中输入链接: <u>https://www.zjpse.com/</u>,回车即可进入浙江产 权交易所首页。如图1所示:

| 1537 , MOER | 来到浙江产权交易所!           |                    |         |                                    | 登录  | き 注册 个人中心 ~ |  |
|-------------|----------------------|--------------------|---------|------------------------------------|-----|-------------|--|
|             | 所江产权交易<br>江省公共资源(国有产 | <b>听</b><br>权)交易中心 | 请输入关键字  | Q搜索                                | 浙交汇 |             |  |
| 首页          | 项目中心                 | 竟价大厅               | 通知公告 新手 | 帮助                                 |     |             |  |
|             | -                    |                    |         |                                    | =0_ |             |  |
|             | 热急                   | "  天祝              |         |                                    | Ļ   |             |  |
|             |                      |                    |         |                                    |     |             |  |
|             |                      |                    | _ + =   | 止工上线                               |     |             |  |
|             |                      |                    | L #8    | <u>ETE</u>                         |     |             |  |
|             |                      |                    |         | ETE                                |     |             |  |
|             |                      |                    | L #8    | LTLA                               |     |             |  |
|             | 7/                   |                    |         |                                    | ₹   |             |  |
|             | 20<br>双转让            | C<br>资产转让          |         | 止 <b>八 上 4</b><br>通<br>一<br>祖<br>策 |     |             |  |

图 1

2. 点击图 1 右上角【注册】,进入用户注册页面。如图 2 所示:

| 新江产权交 新江省公共黄源国 | 気所<br>(DOLANESE<br>)有产权)交易中心 |                                           |                                           |                |
|----------------|------------------------------|-------------------------------------------|-------------------------------------------|----------------|
|                | 1<br>验证手机号                   | 2<br>填写账号信息                               | <b>3</b><br>兴趣标签                          | <b>4</b><br>元成 |
|                |                              | 用户注                                       | 主册                                        | 有账号直接登录        |
|                |                              | ■ 手机号码                                    |                                           |                |
|                |                              | 🤡 验证码                                     | V8Q_6                                     |                |
|                |                              | 🥏 短信验证码                                   | 获取手机验证码                                   |                |
|                |                              | 注册<br>点击注册。即表示即可<br>台服务协议》                | <del>】</del><br>意:《郑甘父杨千                  |                |
|                | ©201                         | 浙江产权:<br>03-2020 浙江产权交易所 浙<br>❷ 浙公网会备 330 | 交易所<br>(ICP备案编号:ICP备0910!<br>)1020200022号 | 9189           |

图 2

输入手机号码、动态验证码,点击【获取手机验证码】并输入手机接收到的验证码。点击图 2 中的【注册】,进入填写账号信息页面,如图 3 所示:

| がいに ディング がい しょう かい しょう かい しょう しょう しょう しょう しょう しょう しょう しょう しょう しょう | <mark>秋文気気所</mark><br>YYA STOCKE EXEMANDER<br>资源(国有产权)交易中心 |                        |                                               |         |  |
|-------------------------------------------------------------------|------------------------------------------------------------|------------------------|-----------------------------------------------|---------|--|
|                                                                   | 1 验证手机号                                                    | 2<br>這写账号信息            | 3<br>米趣标签                                     | 免戒      |  |
|                                                                   |                                                            | 填写则                    | 长号信息                                          | 有账号直接登录 |  |
|                                                                   |                                                            | 1月户名                   |                                               |         |  |
|                                                                   |                                                            | 高 密码                   |                                               |         |  |
|                                                                   |                                                            | 安全程度: 低 确认密码           | 申 高                                           |         |  |
|                                                                   |                                                            | ۲                      | #                                             |         |  |
|                                                                   | ©20                                                        | 浙江产<br>03-2020 浙江产权交易所 | 权交易所<br>浙ICP备案编号:ICP备09109<br>33010202000022号 | 9189    |  |

图 3

4. 设置用户名、密码,点击图3中的【下一步】,进入选择兴趣标签页面,如图4所示:

| ( | 第111 产款交易所<br>源正常公共要易[應有产型)交易中心。                                                                            |  |
|---|----------------------------------------------------------------------------------------------------|--|
|   |                                                                                                    |  |
|   | 请选择您感兴趣的标签<br>点电选择你感兴趣的标签,再次点电和调选择                                                                          |  |
|   | +墨企環放     +传统行业股权     +科技股权     +医药股权       +線色环保股权     +非振金離股权     +现代服务业股权     +不良资产                      |  |
|   | <ul> <li>+ 描述相景质产</li> <li>+ 文化体育協勝</li> <li>(+上市公司并陶整度)</li> <li>+ 其它产权要素(指污权、农村产权、用能权、知识技术产权等)</li> </ul> |  |
|   | ₩                                                                                                    |  |
|   | 浙江产权支局新<br>@2003-2020 浙江产权支局新 浙CP督查编号:ICP备09109189<br>● 浙公网会新 33010202000022号                               |  |

图 4

5. 勾选感兴趣的标签,点击图 4 中的【下一步】,进入注册成功页面,用户注册完成,如 图 5 所示:

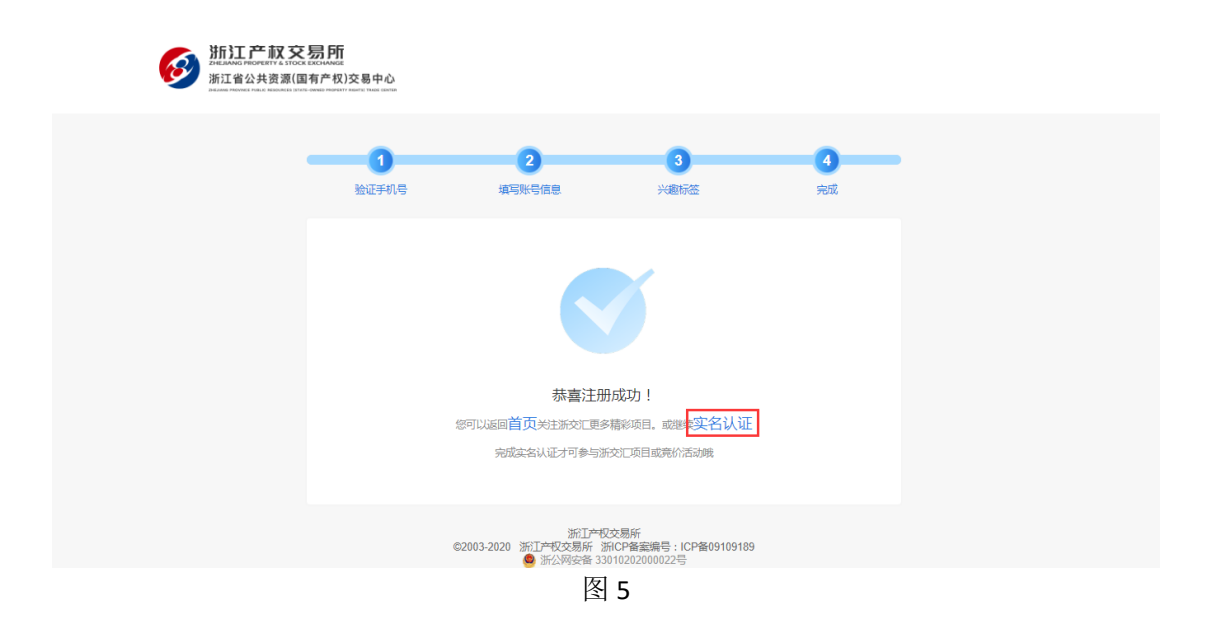

## 二、个人实名认证

6. 点击图 5 中的【实名认证】,或如图 6 所示登录用户后点击右上角【个人中心】-【安全 设置】-【立即认证】,进入个人实名认证页面,如图 7 所示:

|                                           | 您好,欢迎       | 来到浙江产权交                                                                     | 葛所!                                                                     |          |                                 |         | 您好:t00006 | [退出]        | 个人中心 ~               |
|-------------------------------------------|-------------|-----------------------------------------------------------------------------|-------------------------------------------------------------------------|----------|---------------------------------|---------|-----------|-------------|----------------------|
|                                           | Ø 100       | 11日<br>1日<br>1日<br>1日<br>1日<br>1日<br>1日<br>1日<br>1日<br>1日<br>1日<br>1日<br>1日 | た<br>所<br>の<br>の<br>の<br>の<br>の<br>の<br>の<br>の<br>の<br>の<br>の<br>の<br>の | 请输入关键的   | Ż                               | Q搜索     | 浙交汇       |             | 我的账户<br>我的报名<br>我的报价 |
|                                           | 首页          | 项目中心                                                                        | 竟价大厅                                                                    | 通知公告     | 新手帮助                            |         |           |             | 支付订单<br>五 我的关注       |
|                                           |             | Ω                                                                           | 安全设置                                                                    | B<br>171 |                                 |         |           |             | 安全设置基本信息             |
|                                           | tt          | 00006                                                                       | ❸未认证                                                                    | 实名认证     | 保障账户安全,确认用户身份                   |         |           |             | 立即认证                 |
|                                           | 回我的         | 的账户                                                                         | ❷未认证                                                                    | 企业认证     | 完成企业认证,以企业身份参与                  | 项目      |           |             | 立即认证                 |
|                                           | ▲ 我的        | 的报名                                                                         | ♥已绑定                                                                    | 手机绑定     | 保障账户中重要信息,在设置、<br>录密码等都需要手机短信验证 | 修改交易密码、 | 登         | 187****0709 | 修改                   |
|                                           | ⑧ 我的        | 的报价                                                                         |                                                                         |          |                                 |         |           |             |                      |
|                                           | ④ 快i        | 速报价                                                                         |                                                                         | 登录密码     | 保障投资者登录操作时使用,上<br>登录            | 次登录时间:首 | 1次        |             | 修改                   |
|                                           | 日银          | 行卡管理                                                                        |                                                                         |          |                                 |         |           |             |                      |
|                                           | 我的          | 的银行卡                                                                        |                                                                         |          |                                 |         |           |             |                      |
|                                           | 资           | 金转出                                                                         |                                                                         |          |                                 |         |           |             |                      |
|                                           | 結           | 账记录                                                                         |                                                                         |          |                                 |         |           |             |                      |
|                                           | 自支          | 付订单                                                                         |                                                                         |          |                                 |         |           |             |                      |
|                                           | ☆ 我的        | 的关注                                                                         |                                                                         |          |                                 |         |           |             |                      |
|                                           | ♡ 米         | 塵标签                                                                         |                                                                         |          |                                 |         |           |             |                      |
|                                           | <b>⊘</b> 安  | 全设置                                                                         |                                                                         |          |                                 |         |           |             |                      |
| .191.19.181:6060/page/psncenter/security_ | center/inde | x盲息                                                                         |                                                                         |          |                                 |         |           |             |                      |

图 6

| 〇个人安名认证<br>PERSONAL REAL NAME CERTIFICATION                    |  |
|----------------------------------------------------------------|--|
| <b>实名认证说明</b><br>完成本名认证才可参与浙交汇项目或责价活动,认证过增如用中断,需重新认证,如本名认证遵到问题 |  |
| 適供由 <u>整約</u>                                                  |  |
| 新教上や江坂東端<br>片 清朝保光進先足                                          |  |
| 本人場作能征<br>電気能正大身份                                              |  |
| 対応面部進行拍照                                                       |  |
| 万留银行≠     驾驶过闭面的很     行卡                                       |  |
| 注想完全は正流程<br>▼ (个人会会以正)                                         |  |
|                                                                |  |

图 7

7. 勾选图 7 中的【个人实名认证】并点击【开始认证】,进入上传身份证页面,如图 8 所

| 示: |                            |                        |              |   |
|----|----------------------------|------------------------|--------------|---|
|    | 实名认该                       |                        |              |   |
|    | 完成实名认证才可参与浙交汇项目或竞价活动,认证过程如 | 1果中断,需重新认证,如实名认证遇到问题清# | 点击 <u>帮助</u> |   |
|    | 请上传身份证人像面                  | 请上传身份证国徽面              |              |   |
|    |                            |                        |              |   |
|    | 点击上传或拖拽图片到这里               | 点击上传或拖拽图片到这里           |              |   |
|    | 请上传800k-2M的图片              | 请上传800k-2M的图片          |              |   |
|    | 5 - <u>2</u>               |                        |              |   |
|    | 查看示例                       | 查看示例                   |              |   |
|    | 识别约                        | 吉果                     |              |   |
|    |                            |                        |              |   |
|    | 有效期限                       |                        |              |   |
|    |                            | <b>t</b> −₹            |              | Ş |
|    | 图                          | 8                      |              |   |

8. 按照图 8 要求上传个人身份证照片,点击【下一步】,进入本人操作验证页面,如图 9 所示:

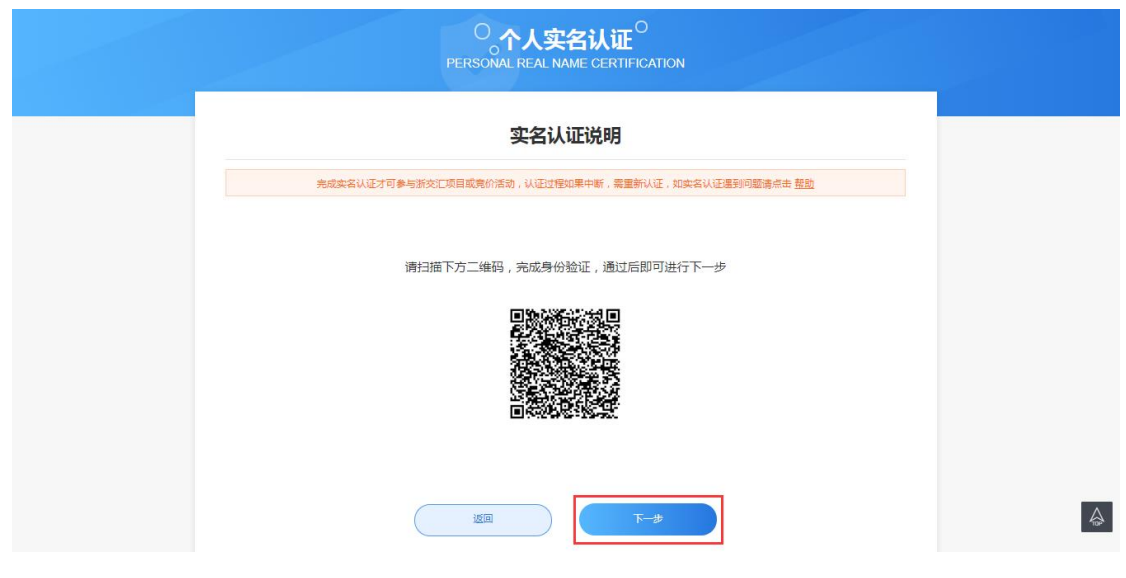

图 9

9. 手机扫描图 9 二维码,进入手机页面如图 10 所示:

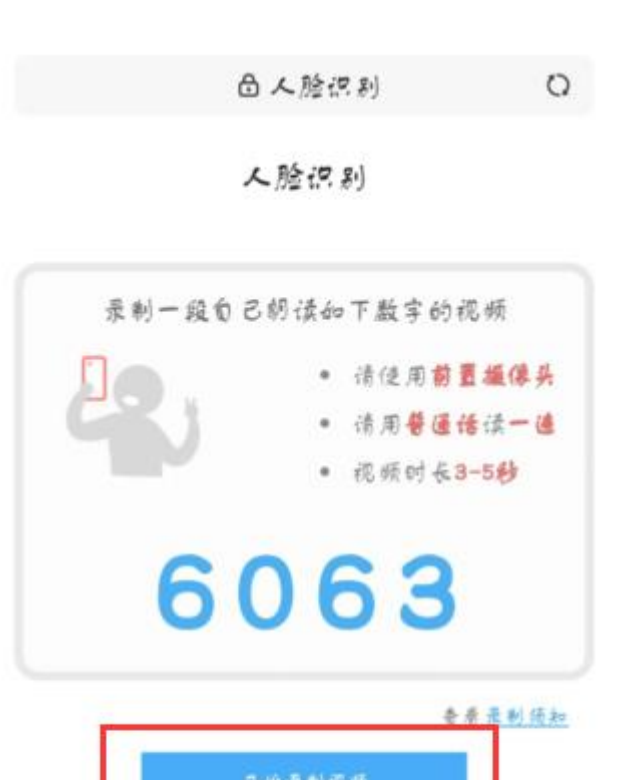

团出舱证

## 图 10

10. 根据要求录制完成视频并上传,电脑端进入银行卡绑定页面,如图 11 所示:

|             | O。个人实名认证 <sup>O</sup><br>PERSONAL REAL NAME CERTIFICATION |                      |
|-------------|-----------------------------------------------------------|----------------------|
|             | 银行卡绑定                                                     |                      |
| 完成实名认证才可参与浙 | 交汇项目或竞价活动,认证过程如果中断,需重新认证,如实?                              | 名认证遇到问题清点击 <u>帮助</u> |
|             |                                                           |                      |
| 开户行:        | · •                                                       |                      |
| 开户行省市区:     |                                                           |                      |
| 银行卡号:       |                                                           |                      |
| 银行预留手机号:    |                                                           |                      |
|             | <b>返回</b> 下一步                                             |                      |

图 11

**11**. 按照要求绑定银行卡,点击图 **11** 中的【下一步】,进入实名认证成功页面,个人实名认证成功,如图 **12** 所示:

|           | No. of the second second secon |   |
|-----------|----------------------------------------------------------------------------------------------------|---|
| 恭喜实名认证成功! | 恭喜实名认证成功!                                                                                                    |   |
| 安全设置      | 安全设置 首页                                                                                                    | ) |
| 図 10      | 図 13                                                                                                    |   |

## 三、企业认证

12. 个人实名认证成功后,点击图 12 中的【安全设置】或如图 13 所示登录用户后点击右上 角【个人中心】-【安全设置】-【添加认证】,进入企业认证页面,如图 14 所示:

| 您好 , 欢迎来                             | 到浙江产权交易所!                                         |                                         |        |                                 |              |       | 个人 请问 ~                                 | 个人中心~                        |
|--------------------------------------|---------------------------------------------------|-----------------------------------------|--------|---------------------------------|--------------|-------|-----------------------------------------|------------------------------|
| <b>1</b>                             |                                                   | 所<br>ANGE<br><sup>≤</sup> 权)交易中心        | 请输入关键字 |                                 | Q.搜索         | 浙交汇   |                                         | 我的账户<br>我的报名                 |
| 首页                                   | MAND PROVINCE POLIC RESOURCES INTRI-OWNED<br>项目中心 | noodenty Reality India clastica<br>竞价大厅 | 通知公告   | 新手帮助                            |              |       | F                                       | 我的最价<br>快速报价<br>支付订单<br>我的关注 |
|                                      | 0                                                 | 安全设置                                    |        |                                 |              |       |                                         | 安全设置基本信息                     |
|                                      | 请问                                                |                                         | 实名认证   | 保障账户安全,确认用户身份                   |              | 请问(** | *************************************** |                              |
| <b>5 1</b>                           |                                                   | ❷未认证                                    | 企业认证   | 完成企业认证,以企业身份参与项目                |              |       | Ľ                                       | 添加认证                         |
| ⊿我                                   | 的版合                                               | ♥已绑定                                    | 手机绑定   | 保障账户中重要信息 , 在设置、修改交易<br>要手机短信验证 | 密码、登录密码      | 等都需   | 111****1126                             | 修改                           |
| <ul> <li>④ 我</li> <li>▲ 快</li> </ul> | 的报价                                               | ♥已设置                                    | 登录密码   | 保障投资者登录操作时使用,上次登录时<br>08:55:18  | 间:2020-07-08 | 3     |                                         | 修改                           |
| □ 银                                  | 行卡管理                                              |                                         |        |                                 |              |       |                                         |                              |

图 13

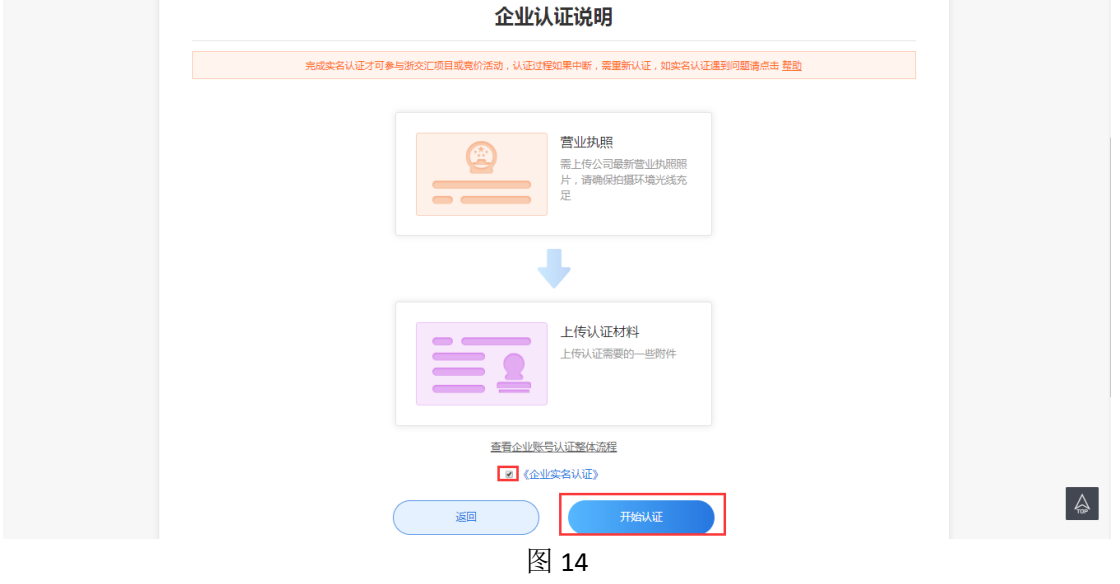

**13**. 勾选图 **14** 中的【企业实名认证】并点击【开始认证】,出现短信验证页面,如图 **15** 所示:

| 企业认证说明                                       |
|----------------------------------------------|
| 可多与浙灾汇项目或竞价活动,认证过程如果中新,需重新认证,如实会认证遭到问题请用击 整脸 |
| 营业执照<br>量上传公司最新营业执照照<br>为确保账户安全,需对您的操作进行验证 × |
| 手机带码: 111***1126<br>短倍验证<br>码: 获取度信验证例       |
| <b>政</b> 消                                   |
| 查看 <u>企业账号认证整体流程</u><br>考(企业实名认证)            |
| HALLE                                        |

图 15

14. 点击图 15 中的【获取短信验证码】并输入手机接收到的验证码。点击【确定】,进入上 传营业执照页面,如图 16 所示:

| 企业认证说明                                              |          |
|-----------------------------------------------------|----------|
| 完成实名认证才可参与新文汇项目或弗价活动,认证过程如果中断,需重新认证,如实名认证遇到问题请点击 整脸 |          |
| 请上传营业执照                                             |          |
| より<br>点在上行成為時間片到2回<br>選び接示 斎上作900k-2M的3面片           |          |
|                                                     | <b>A</b> |
| 图 16                                                |          |

**15**. 按照图 **16** 要求上传营业执照照片并填写法定代表人身份证号码,点击【下一步】,进入 企业密码设置页面,如图 **17** 所示:

| 企业认证说明                                                      |
|-------------------------------------------------------------|
| 完成实名认证才可参与浙交汇项目或责价活动,认证过程如果中断,需重新认证,如实名认证遇到问题请点击 整 <u>助</u> |
|                                                             |
| 企业密码:                                                       |
| 确认企业宏码:                                                     |
| 安全程度: 低 中 高                                                 |
| 手机号: 131****1268                                            |
| 短信验证码:                                                      |
| 企业室隔用于个人用户切除到企业帐号时需要输入的收验密码                                 |
|                                                             |
| <b>返回</b> 提交申请                                              |
|                                                             |

图 17

**16**. 设置企业密码后,点击图 **17** 中的【获取验证码】并输入手机接收到的验证码,点击【提 交申请】,进入实名认证成功页面,企业实名认证成功,如图 **18** 所示:

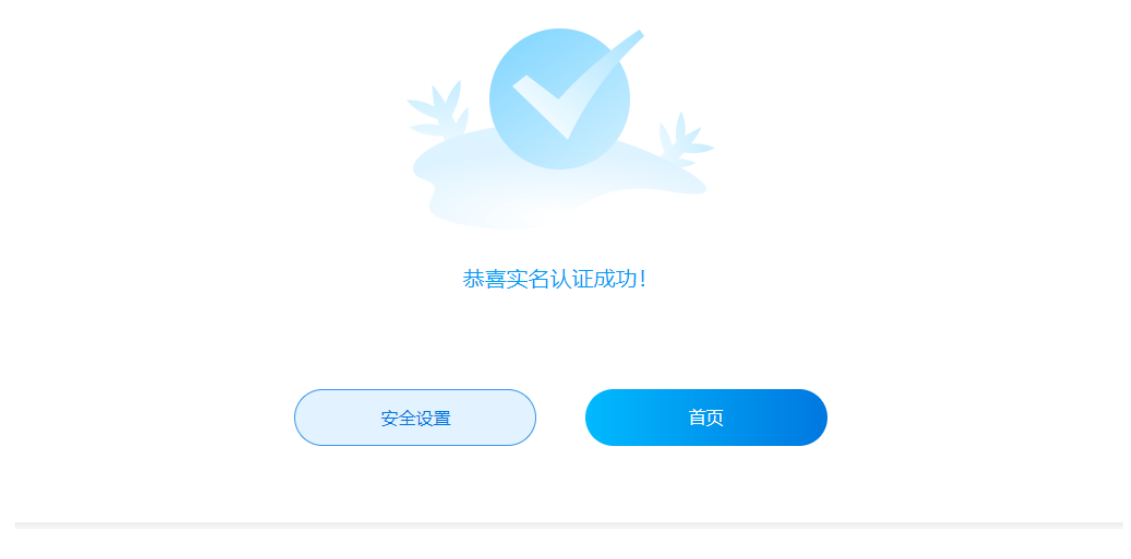

图 18

17. 企业实名认证成功后,重新登录账号,即可切换企业账号参与项目,如图 19 所示:

| 您好,欢迎来到浙江产权交易所!                                    | 您好,欢迎来到浙江产权交易所! |        |                                            |                                              |  |
|----------------------------------------------------|-----------------|--------|--------------------------------------------|----------------------------------------------|--|
| 浙江产权交易所     浙江省公共资源(国有产权)交易中心                      |                 | 请输入关键字 | Q接案                                        | 新交汇                                          |  |
| 首页 项目中心                                            | 竟价大厅            | 通知公告   | 新手帮助                                       |                                              |  |
| 0                                                  | 安全设置            |        |                                            |                                              |  |
|                                                    | ❷已认证            | 实名认证   | 保障账户安全,确认用户身份                              | 张宁(***********6771)                          |  |
| 3.3.3.3.3.3.3.3.3.3.3.3.3.3.3.3.3.3.3.             | 🖉 已认证           | 企业认证   | 完成企业认证,以企业身份参与项目                           | 福建顶点软件 添加认证<br>福建顶点软件股份有限公司6<br>福建顶点软件股份有限公司 |  |
| 企业 福建顶点软件<br>企业 福建顶点软件股份有限公司6                      | ♥ 已绑定           | 手机绑定   | 保障账户中重要信息,在设置、修改交易密码、登录密码等都<br>要手机短信验证     | 濡 139****9040 修改                             |  |
| <ul><li>企业 福建顶点软件股份有限公司</li><li>④ 添加企业认证</li></ul> |                 | 登录密码   | 保障投资者登录操作时使用,上次登录时间:2020-07-08<br>09:45:31 | 修改                                           |  |
| □ 银行卡管理<br>我的银行卡                                   |                 |        |                                            |                                              |  |

图 19